## **Objective**

After students complete a quiz, instructors can view and download statistics about their performance. This guide shows the steps to view the student average and the detailed information about each quiz question.

By following the guide, you will be able to view Statistics of the Quiz Results.

- 1. Login to Brightspace.
- 2. Click on the course.
- 3. On the navbar, click **Course Tools** and choose **Quizzes**.
- 4. On the **Manage Quizzes** page, click the Actions down-arrow next to the quiz name.
- 5. Select **Statistics** in the Actions menu.

|             |                 | Reports           |  |
|-------------|-----------------|-------------------|--|
| 🌮 Bulk Edit |                 | Statistics        |  |
|             | Current Quizze: | Manage Exemptions |  |
|             | Syllabus Quiz   | ✓ ₽ ₽             |  |

6. Use the three tabs to view different statistics on the quiz.

| Manage Quizzes > View Statistics  |                |                  |   |  |  |  |  |
|-----------------------------------|----------------|------------------|---|--|--|--|--|
| View Statistics - Syllabus Quiz 🗸 |                |                  |   |  |  |  |  |
| ✓ Include exempted users in stats |                |                  |   |  |  |  |  |
| User Stats                        | Question Stats | Question Details |   |  |  |  |  |
| User Stat                         | istics         |                  | I |  |  |  |  |

a. User Stats: The class average and standard deviation, score distribution, and the grade of each user.

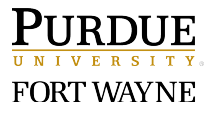

- b. **Question Stats**: The average score on questions, standard deviation, discrimination index, and point biserial.
- c. **Questions Details**: All of the answers provided for each quiz attempt, how many users chose each possible answer, the total number of responses, and the average score on each question.
- To export the statistics, click the Export to CSV or Export to Excel buttons on the top right corner of each tab.

| User Stats | Question Stats | Question Details |               |                 |
|------------|----------------|------------------|---------------|-----------------|
| User Stat  | istics         |                  | Export to CSV | Export to Excel |

8. Use the back arrow to return to Manage Quizzes.

| Manage Quizzes > View Statistics - Syllabus Quiz ~ |                |                  |  |  |  |  |  |  |
|----------------------------------------------------|----------------|------------------|--|--|--|--|--|--|
| ✓ Include exempted users in stats                  |                |                  |  |  |  |  |  |  |
| User Stats                                         | Question Stats | Question Details |  |  |  |  |  |  |

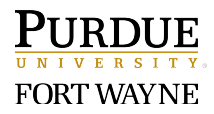